## **TurboCAD Pro 17**

## Wie lässt sich der relative Usprung definieren und Objekte in Bezug auf diesen verschieben?

Der relative Ursprung lässt sich dauerhaft wie folgt dauerhaft definieren:

- Wechseln Sie in die Menüleiste unter "Optionen > Einstellungen".
- Aktivieren Sie nun den Punkt "Fester relativer Ursprung" in dem Sie ein Häkchen vor diese Option setzen.
- Bestätigen Sie Ihre Änderung mit "ok".

Realtiven Ursprung temporär definieren:

- Wählen Sie das Objekt mit dem Symbol "Auswählen" aus.
- Klicken Sie mit der linken Maustaste auf den Bezugspunkt des Objektes um das Objekt aufzunehmen. Der Cursor muss in dem Moment anstatt dem Mauszeiger einen Doppelpfeil darstellen.
- Drücken Sie "UMSCHALT+L" um das Werkzeug "Ursprung verschieben" zu aktivieren.
- Verschieben Sie den relativen Usprung.

Eindeutige ID: #1029 Verfasser: Administrator Letzte Änderung: 2014-10-09 14:52